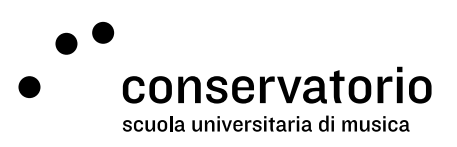

CSI Account

## Password reset

Access account **CSI Account** 

Contact person Salvatore Abate, Responsabile IT salvatore.abate@conservatorio.ch

Last updated on 28.06.2023

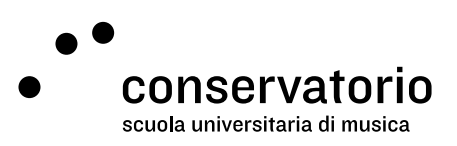

## Password reset procedure

## Prerequisites

- 1. Have access to CSI Email
- Being connected to the CSI network (CSI\_Docenti\_Studenti or CSI\_Ospiti networks are authorised)

## Procedure

- 1. Head over to <a href="https://admin.conservatorio.ch/adaxes#/SelfPasswordReset">https://admin.conservatorio.ch/adaxes#/SelfPasswordReset</a>
- 2. Enter your user name (firstName.lastName) and click on Next
- 3. Verify that you're a human and click on Next
- 4. At this point you must check your CSI Email. You'll receive a message from <u>noreply@conservatorio.ch</u> with your verification code
- 5. Type the verification code in the designated box and click Next
- 6. Type your new password two times and Finish.